# 2023年全港賣旗日

# 個人義工報名指引

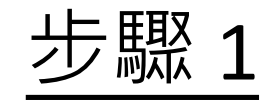

← → C a orss.bokss.org.hk/event/3

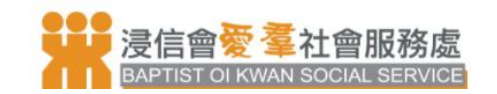

② 登入/註冊 中/EN

07 🟠 🇯 😩

## 新用戶可先按註冊成為用戶, 之後再登記成為義工。 如已登記的用戶,可直接按登 入,再登記成為義工。

步驟 2

電話\*

註冊 \*必須填寫 稱謂\*  $\mathbf{v}$ 中文姓名\* 中文姓氏\* 英文姓名\* 英文姓氏\* 地域\* 地區\*  $\mathbf{v}$  $\mathbf{v}$ 香港 電郵地址\* 請再一次輸入電郵\*

| 請選擇年齡                            | •      |
|----------------------------------|--------|
|                                  |        |
| 公司名稱                             |        |
|                                  |        |
| 職業                               |        |
| 722 /4                           |        |
| A84.112                          |        |
| 用户名稱*                            |        |
| 密碼*                              | õ      |
| 碼必需有至少8個字元, 一個大寫字母, 一個小寫字母, 一個數字 |        |
| 請再一次輸入密碼                         |        |
| 請輸入圖中驗証碼*                        | $\sim$ |

新用戶可輸入以下 個人資料註冊成為 用戶。 之後可於註冊電郵 中的連結激活用戶 帳號,之後再於網 站登入。

○ 我不同意接收浸信會愛羣社會服務處的推廣資訊

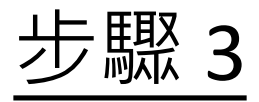

| 5人                                           |      |
|----------------------------------------------|------|
| 電郵地址                                         |      |
| 請輸入密碼                                        | ø    |
| 碼必需有至少8個字元, 一個大寫字母, 一個小寫字母, 一個數字<br>)) 記住用户名 | 忘記密碼 |

## 已註冊成功的用戶可在此登入, 登入後可按全港賣旗日,之後成 為賣旗義工。

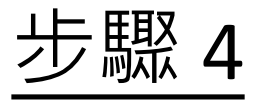

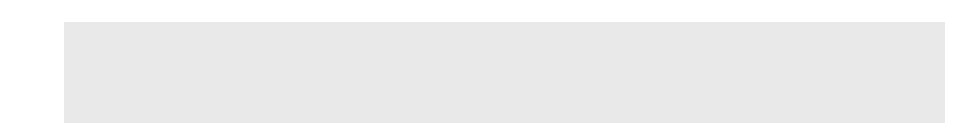

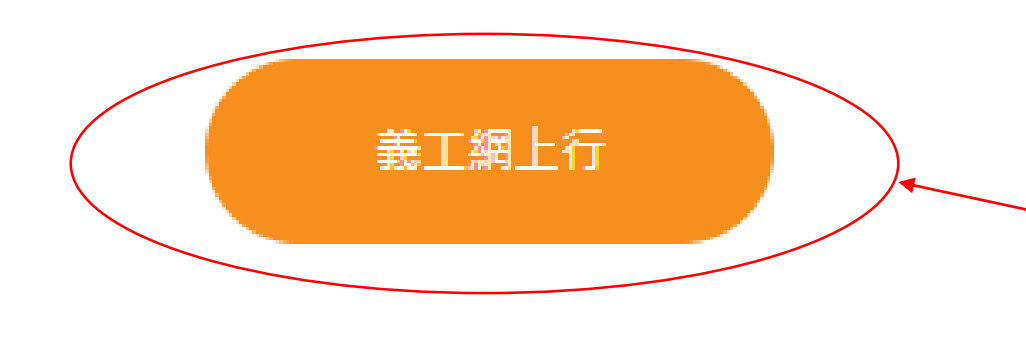

## 想報名成為義工的人士 可於網站內選擇 「義工網上行」

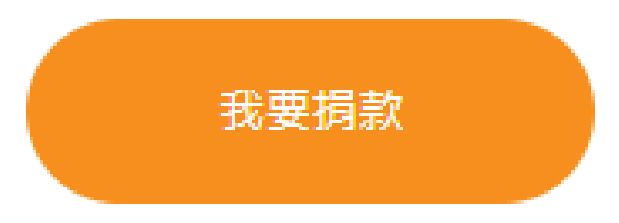

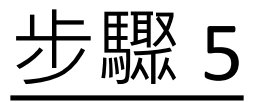

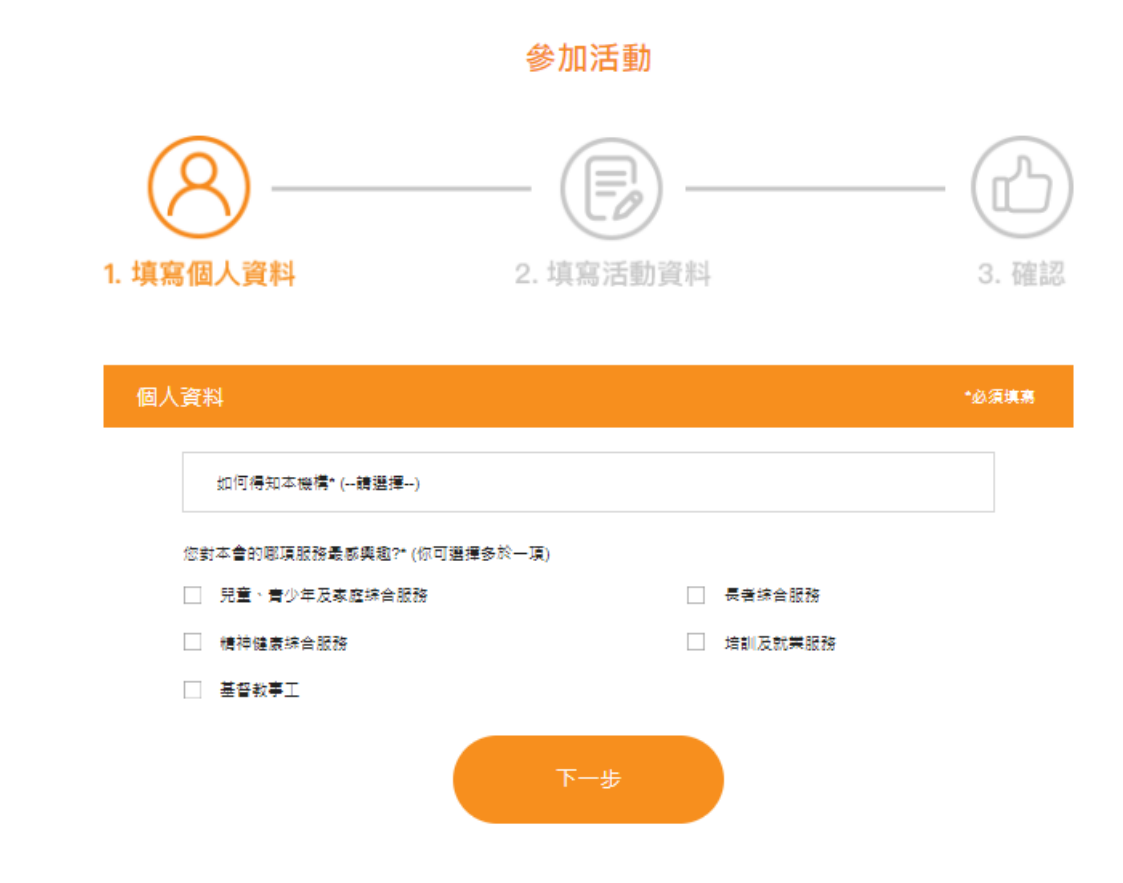

個人資料已顯示,閣下只需選擇: 「如何得知本機構」及「對本處 哪項服務感興趣」,再按下一步

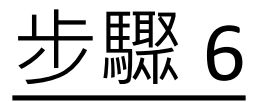

# 參加活動 0 0 1. 填寫個人資料 2. 填寫活動資料 3. 確認

## 之後選擇個人參加, 再按下一步。

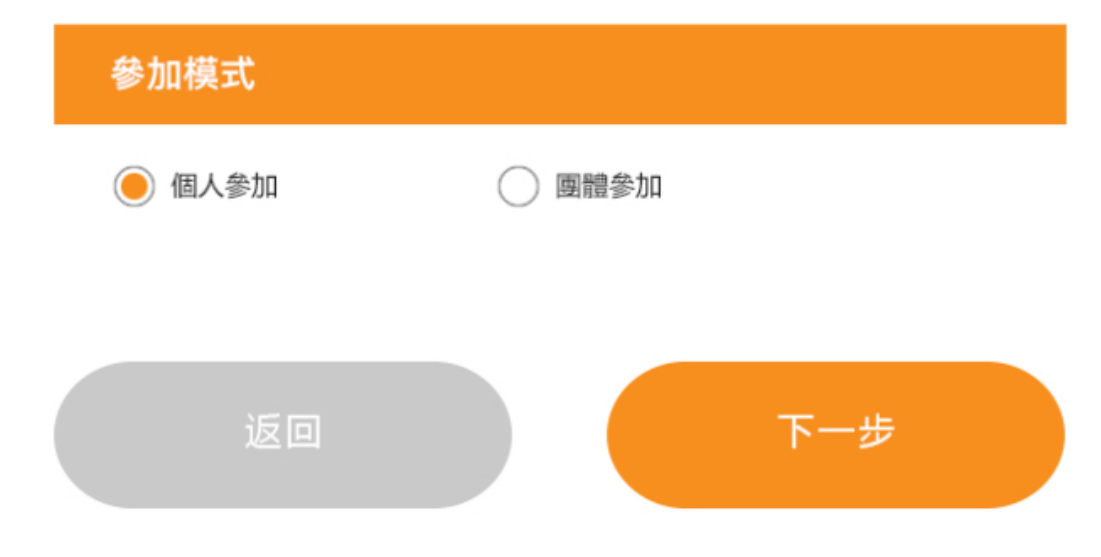

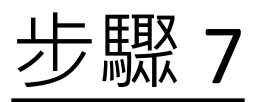

| ● 個人參加                | ◎ 團體參加 |       |
|-----------------------|--------|-------|
| 領取禮品日期                |        | *必須選擇 |
| 日期                    |        |       |
| 領取禮品地點                |        | *必須選擇 |
| 總辨事處<br>地址:香港灣仔愛群道36號 | 6樓     |       |

開放時間: 星期一至五 (09:00 – 18:00) (13:00 – 14:00 Closed)

#### 教育及家庭支援服務中心

地址: 九龍長沙灣幸福街1號1樓 開放時間: 星期一至五 (09:30 – 19:00) (13:00 – 14:00 Closed)

#### 安老院舍外展專業服務

地址: 沙田石門京瑞廣場1期9樓E-J 單位 開放時間: 星期一至五 (09:30 – 17:30) (13:00 – 14:00 Closed)

#### @ 僱員再培訓局 [人才發展計劃]

地址: 九龍油麻地上海街426號萬事昌中心2樓 開放時間: 星期一至五 (09:30 – 17:30) (13:00 – 14:00 Closed)

#### 陳德生紀念長者鄰舍中心

地址: 九龍荔枝角道168號萬盛閣1樓 開放時間: 星期一至五 (09:30 – 17:30) (13:00 – 14:00 Closed)

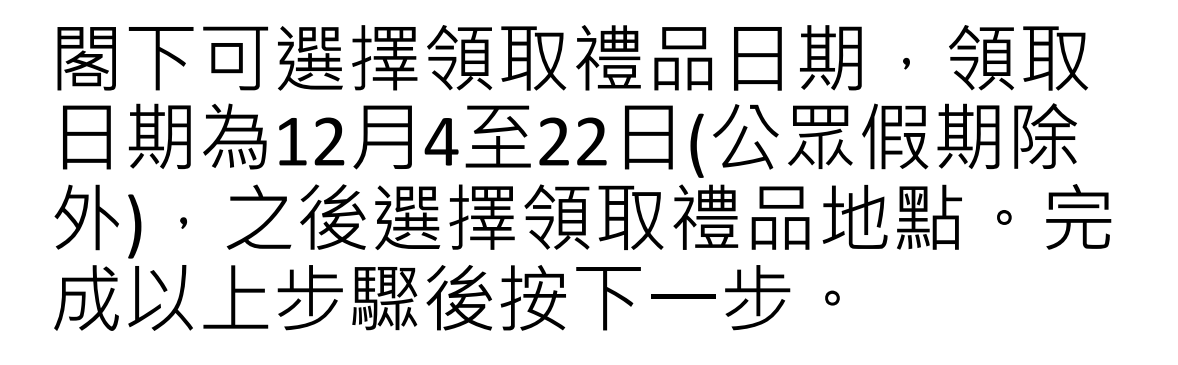

返回

下一步

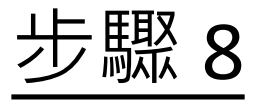

#### 參加活動

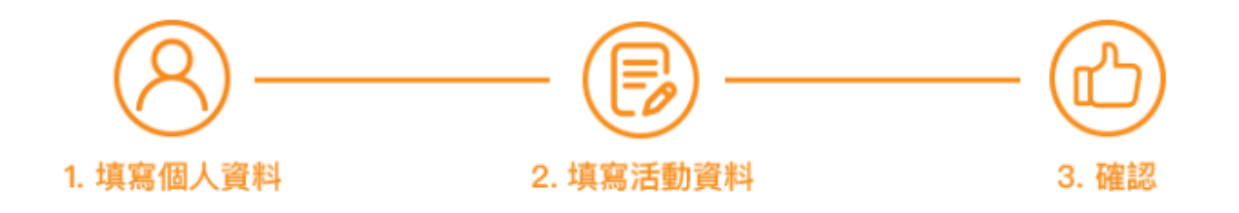

#### 確認報名

| 日期:   | 12月4日至12月22日(公眾假期除外)                       |
|-------|--------------------------------------------|
| 地點:   | 教育及家庭支援服務中心                                |
| 電話:   | 2360 0055                                  |
| 地址:   | 九龍長沙灣幸福街1號1樓                               |
| 開放時間: | 星期一至五 (09:30 – 19:00) (13:00 – 14:00 不予開放) |

### 最後核對領取禮品資料是否 正確,核對正確後請按確認。

返回

確認

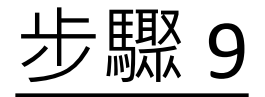

#### 恭喜您已成功報名成為義工!

立即向朋友和家人分享以下網站連結,以獲得他們的支持!

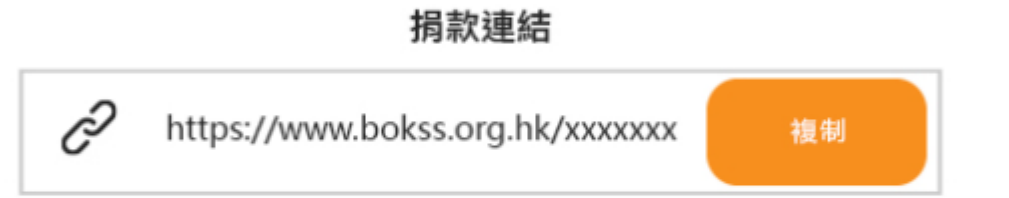

回首頁

完成以上的步驟後會看到左 邊的畫面,之後可以發送捐 款連結給予親朋好友,他們 可以透過此連結進行捐款。

當完成一個捐款,義工會收 到電郵通知

私隱聲明 | 免責條款

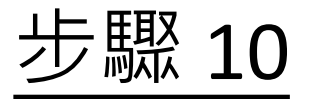

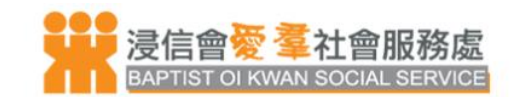

我的賬戶

### 個人義工可按右上方頭像查詢捐款記錄。

② 陳大文

中/EN

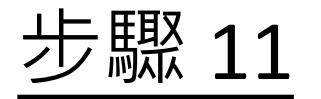

會員資料 活動紀錄

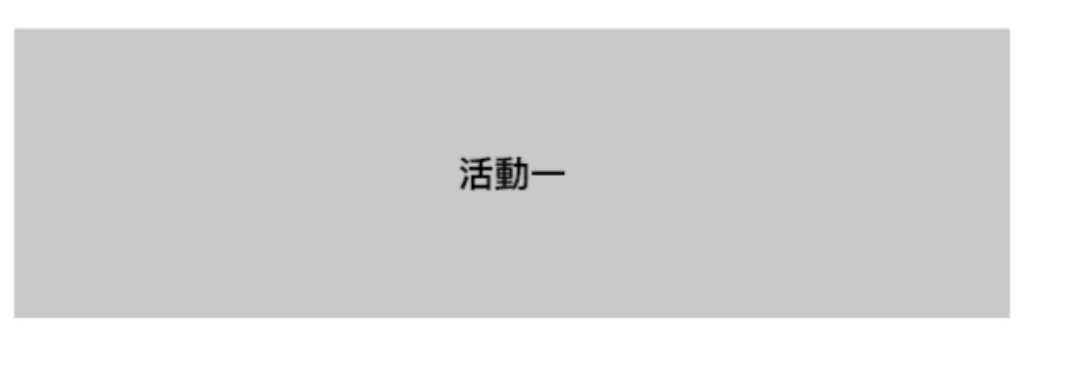

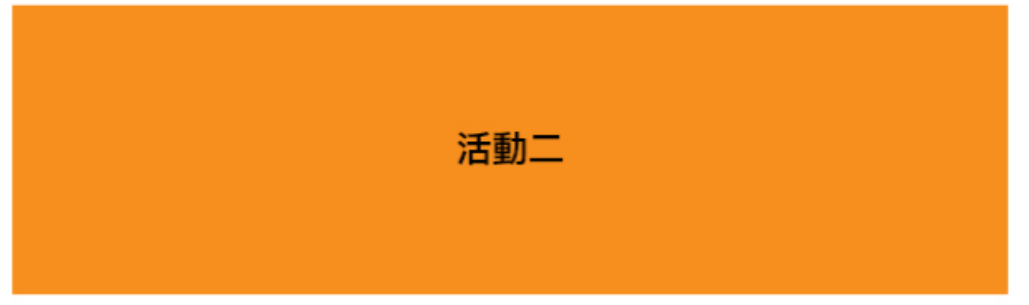

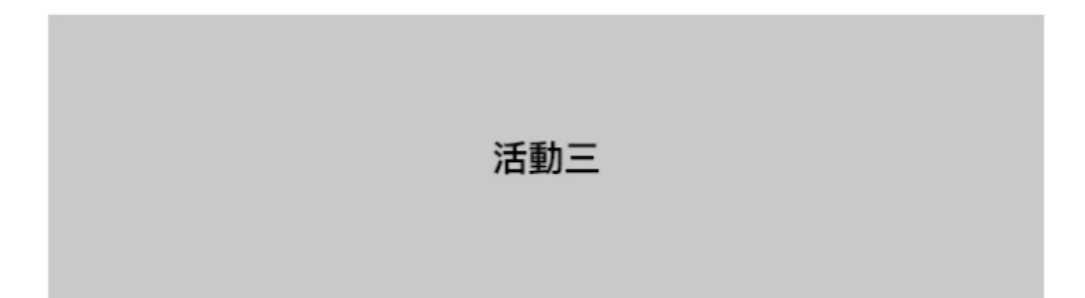

個人義工可於此版面選擇 賣旗活動,並查詢記錄。

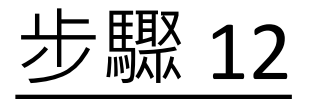

#### 會員資料 活動紀錄

活動二

| 捐款記錄             | 總數: HK\$300 |
|------------------|-------------|
| 陳小明: HK\$150     |             |
| 1. \$50 (5張旗紙)   |             |
| 2. \$100 (1張小全張) |             |

## 個人義工會看到自己 捐款連結內的籌款記 錄

陳小明: HK\$150

1. \$50 (5張旗紙)

2. \$100 (1張小全張)

# 2023年全港賣旗日

# 公眾捐款指引

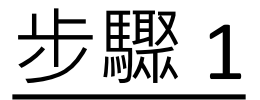

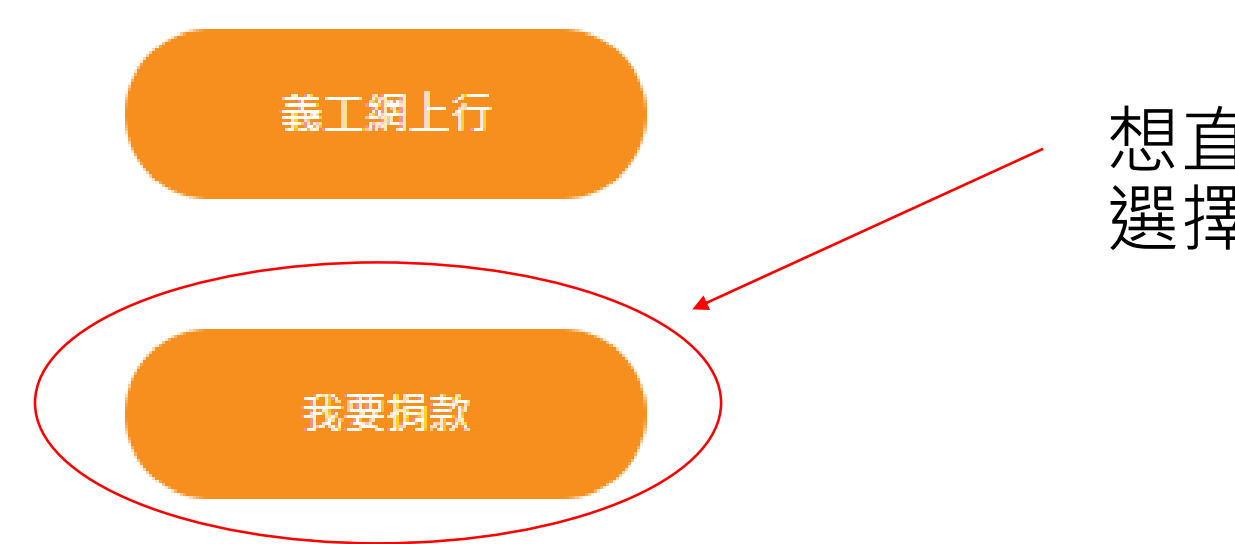

#### 想直接捐款的人士可於網站上 選擇我要捐款

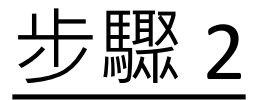

參加活動

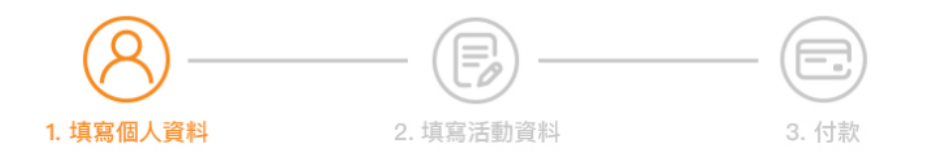

| 個人資料 | *必須填寫 |
|------|-------|
|      |       |
| 姓名*  |       |
| 電郵*  |       |
| 電話*  |       |
|      |       |

## 之後需要填寫個人資料,包括姓名、 電郵及電話。完成後可按下一步。

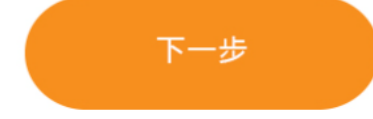

驟

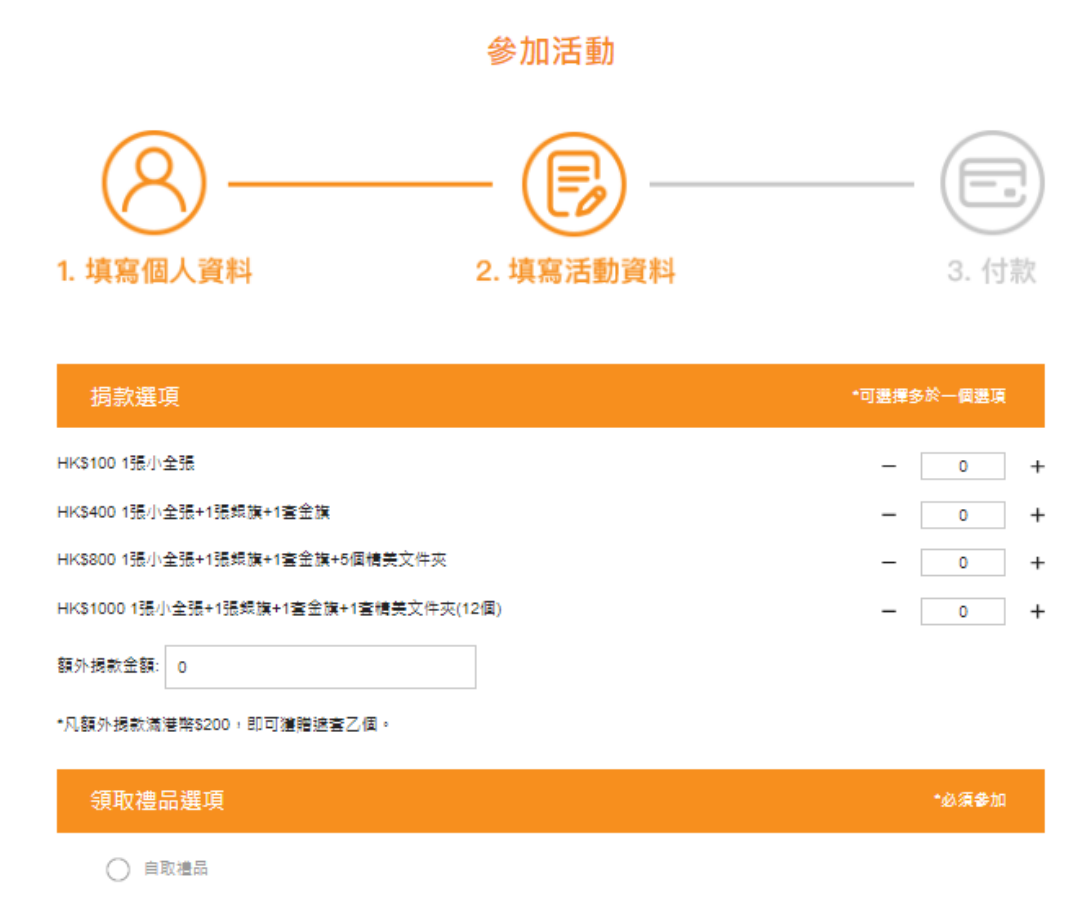

不用禮品

揭款施數

根據想捐款的金額去選擇捐款選項, 請注意:可選擇多於一個選項。如 有額外捐款金額,可於「自由填寫 金額」內輸入。

之後可選擇自取禮品或不用禮品。

凡於額外捐款金額填寫HK\$1,000或 以上,將有專人聯絡。

**HK\$0** 

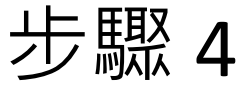

| 領取禮品日期                                                                        | 明                                                                                        | *必须参加 |
|-------------------------------------------------------------------------------|------------------------------------------------------------------------------------------|-------|
| 請選擇領                                                                          | 項取旗紙日期                                                                                   | ▼     |
| 領取禮品地點                                                                        | 皆                                                                                        | *必须参加 |
| <ul> <li>總辦事處<br/>電話:3413 1500</li> <li>地址:香港灣行星</li> <li>開放時間:量期-</li> </ul> | )0<br>屋群道36號0棟<br>一至五 (09:00 - 18:00) (13:00 - 14:00 不予開放)                               |       |
| 教育及家庭支援<br>電話:2360 0055<br>地址:九龍長沙淵<br>開故時間:星期-                               | 爆服誘中心<br>55<br>灣幸福街1號1樓<br>一至五 (09:30 − 19:00) (13:00 − 14:00 不予開放)                      |       |
| <ul> <li>安老院舎外展専<br/>電話:2873 1113</li> <li>地址:沙田石門5<br/>開放時間:星期-</li> </ul>   | 募業服務<br>3<br>安彊街2號新載賽場9樓909-911,912,915-916室<br>一至五 (09:30 − 17:30) (13:00 − 14:00 不予開放) |       |
| 【優員再培訓局「<br>電話:2870 1455<br>地址:几種油麻料<br>開放時間:屋期-                              | 「人才發展計劃」<br>55<br>地上庫街426號萬事昌中心2樓<br>一至五 (09:30 - 17:30) (13:00 - 14:00 不予開放)            |       |
| ○ 陳德生紀念長者<br>電話:2390 6574<br>地址:九龍荔枝月<br>開放時間:屋期-                             | 首都会中心<br>14<br>角道168號萬盛間1復<br>一至五 (09:30-17:30)                                          |       |

揭款總數

HK\$200

條款及細則

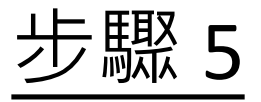

參加活動

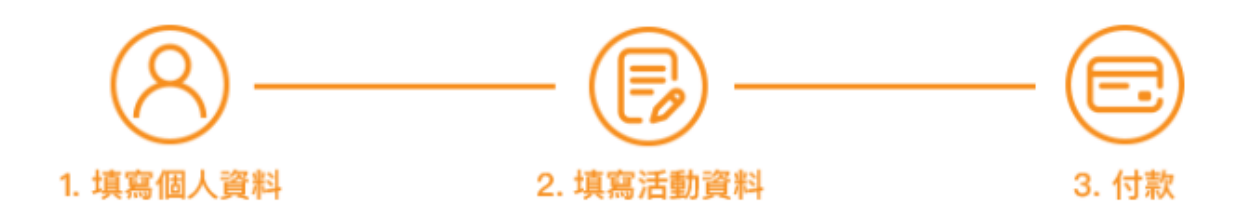

#### 確認捐款

揭款總數

| 揭款選項:   | \$100 1張小全張 x 2                                                                         |
|---------|-----------------------------------------------------------------------------------------|
| 拎取禮品選項: | 自取禮品                                                                                    |
| 領取禮品日期: | 12月4日至12月22日(公眾假期除外)                                                                    |
| 取禮品地點:  | 香港灣仔愛群道36號6樓<br>總辨事處<br>電話:3413 1500<br>開放時間:星期一至五 (09:00 – 18:00) (13:00 – 14:00 不予開放) |

HK\$200

條款及細則

## 請確認捐款內容是否正確,如 正確便可繼續進行捐款程序。

| 請選擇付款方法                                                                                                    |    |
|----------------------------------------------------------------------------------------------------|----|
|                                                                                                    |    |
| UnionPay                                                                                                    |    |
| PayMe                                                                                                    |    |
|                                                                                                    |    |
| Sector Sector Secto |    |
| <ul> <li>微信支付<br/>WeChat Pay</li> </ul>                                                                                                    |    |
| О Вос Рау                                                                                                    |    |
| 返回                                                                                                    | 確認 |

可選擇付款方法,包括Visa, Mastercard及銀聯、Payme、 轉數快、Alipay、微信支付及 BoC Pay。選擇後請按確認。 以信用卡捐款,將會轉至信用 卡頁面進行付款。

Payme、轉數快、Alipay、微 信支付及BoC Pay則會出現QR Code,用手機掃瞄並進行付款。

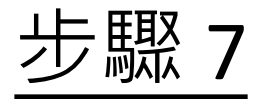

#### 恭喜您已成功捐款!

收據已發送到你的電郵,請留意領取旗紙地點、日期及時間,多謝支持!

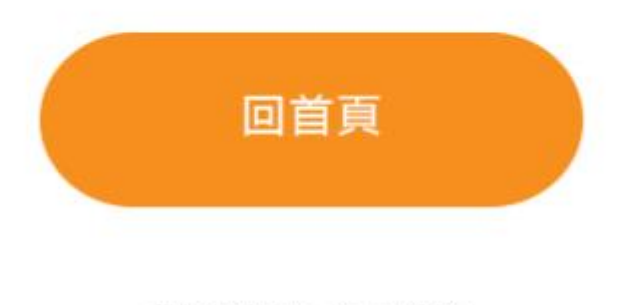

私隱聲明 | 免責條款

成功捐款後將會有電子 收據發送至閣下填寫的 電郵。於收據的電郵中 查看已揀選的領取旗紙 地點、日期及時間。

# 2023年全港賣旗日

# 團體義工報名指引

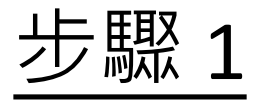

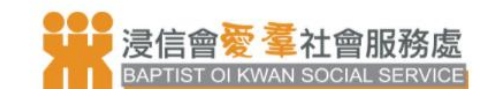

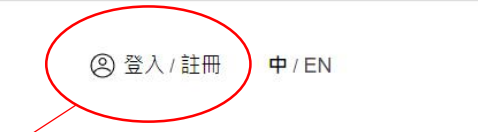

아 ☆ 🛸 😩

## 新用戶可先按註冊成為用戶, 如已登記的用戶,可直接按登 入。

步驟 2

| 註冊        |       | *必須填寫 |
|-----------|-------|-------|
| 稱調*       |       | ▼     |
| 中文姓名*     | 中文姓氏* |       |
| 英文姓名*     | 英文姓氏* |       |
| 地區* ▼ 地   | 也域* ▼ | 香港    |
| 電郵地址*     |       |       |
| 請再一次輸入電郵* |       |       |

電話\*

|   | 請選擇年齡 |
|---|-------|
|   |       |
|   | 公司名稱  |
| 1 |       |
|   | 職業    |
|   |       |

```
職位
```

```
用户名稱*
```

請再一次輸入密碼

◎ 站登入。

▼

請輸入園中驗証碼\*

S

🖲 我同意接收浸信會愛羣社會服務處的推廣資訊

○ 我不同意接收浸信會愛羣社會服務處的推廣資訊

註冊

新用戶可輸入以下 個人資料註冊成為 用戶。 之後可於註冊電郵 中的連結激活用戶 帳號,之後再於網

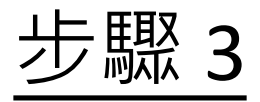

| 登入                                           |      |
|----------------------------------------------|------|
| 電鄄地址                                         |      |
| 請輸入密碼                                        | Ø    |
| E碼必需有至少8個字元, 一個大寫字母, 一個小寫字母, 一個數字<br>▶ 記住用户名 | 忘記密碼 |
| 登入                                           |      |

## 已註冊成功的用戶可在此登入, 登入後可按全港賣旗日。

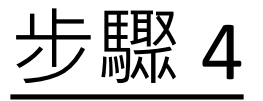

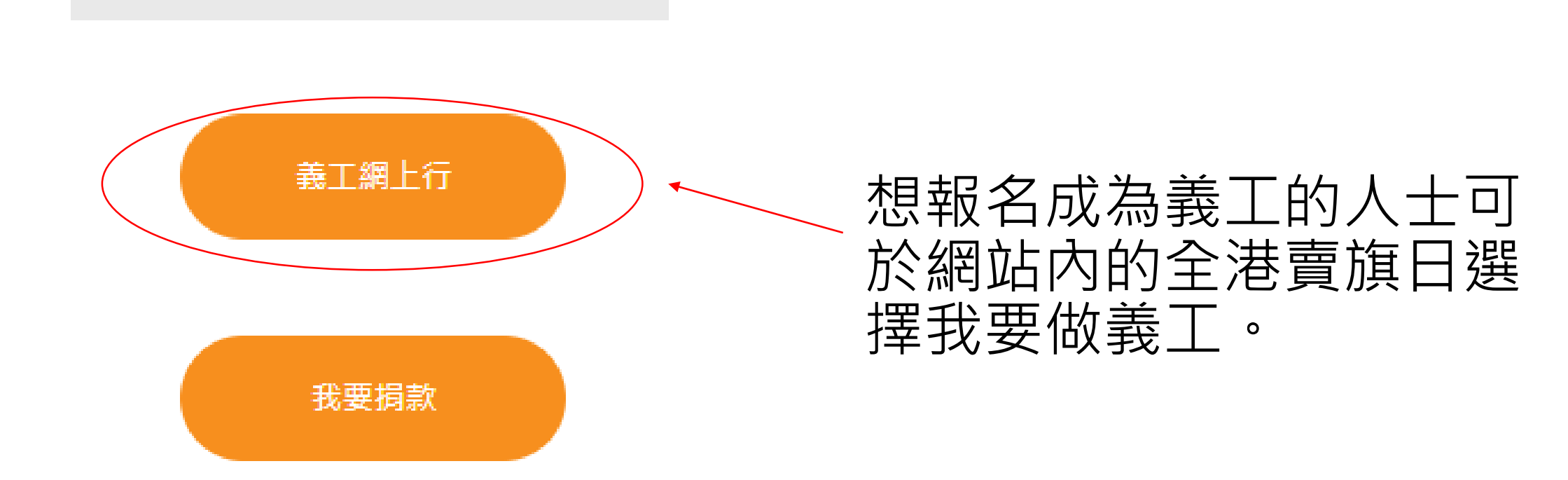

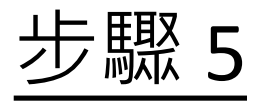

#### 參加活動

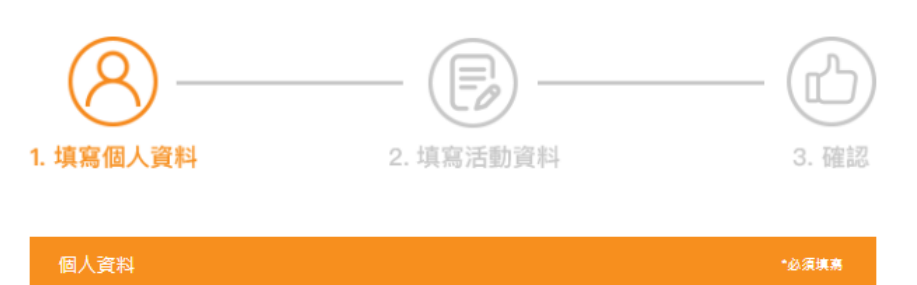

## 個人資料已顯示,閣下只需選擇: 「如何得知本機構」及「對本處 哪項服務感興趣」,再按下一步

您對本會的哪項服務最感興趣?\* (你可選擇多於一項)

如何得知本機構\* (--請選擇--)

- □ 兒童、青少年及家庭综合服務 □ 長者综合服務
- 信神健康综合服務 计制及就类服務
- \_\_\_ 基督教事工

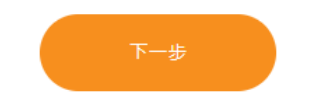

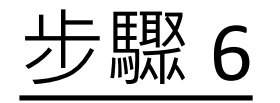

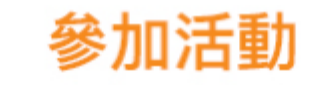

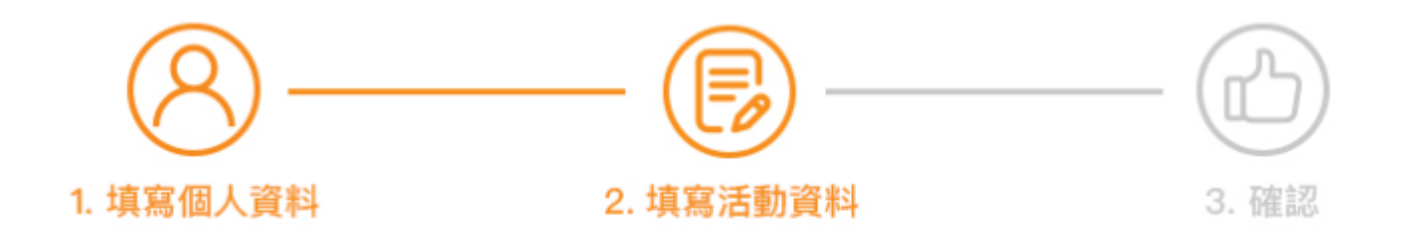

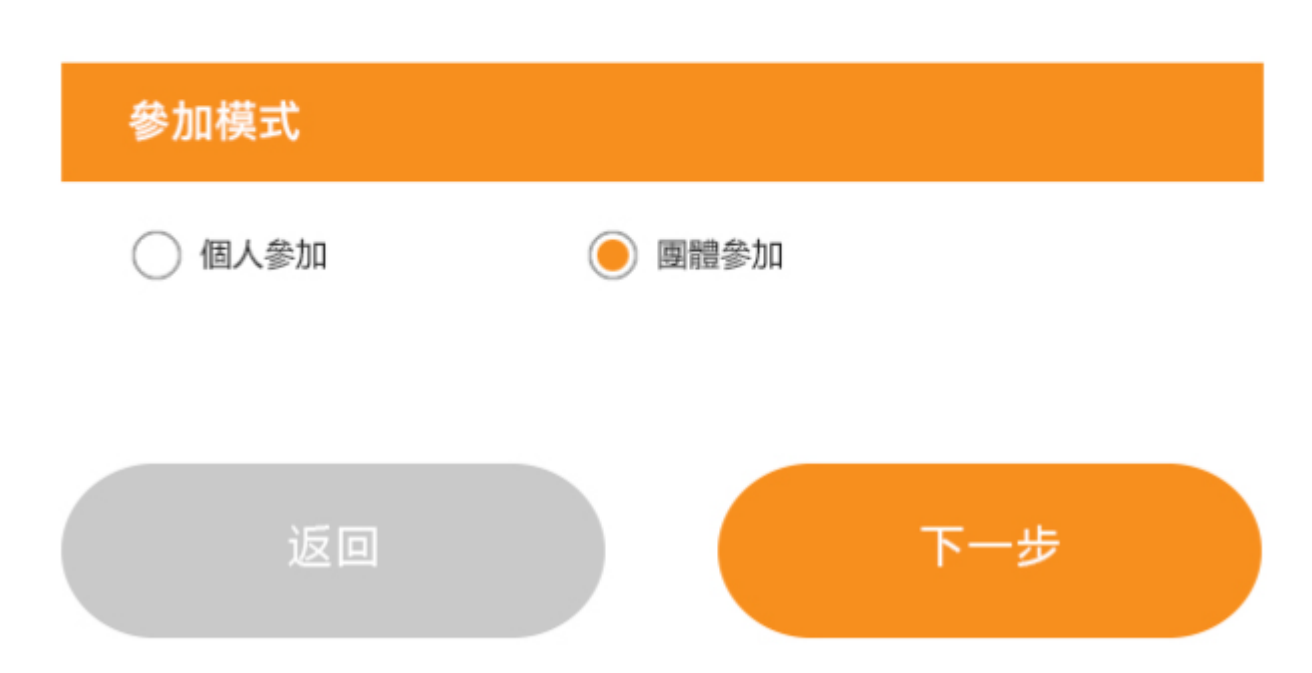

之後選擇團體參加,再 按下一步。

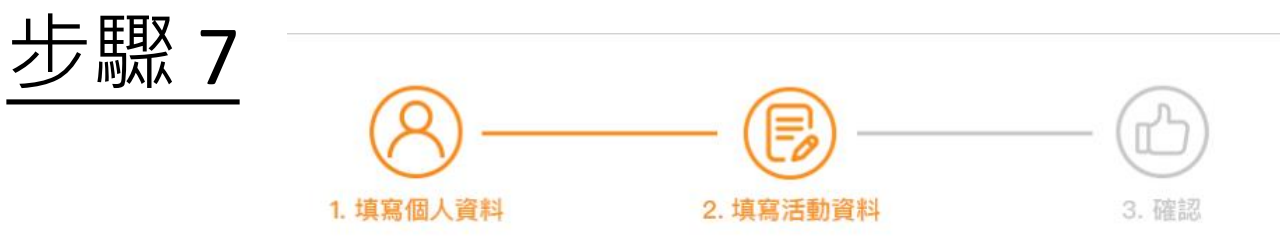

| 參加模式    |        |       |
|---------|--------|-------|
| () 個人參加 | 🦲 團體參加 |       |
| 團體資料    |        | *必須填寫 |

#### 團體姓名

團體電郵

團體地址

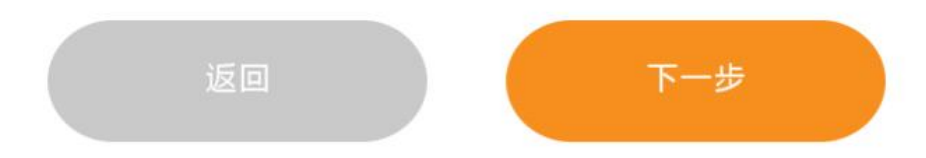

## 需要填寫團體姓名、電郵及地址, 之後按下一步

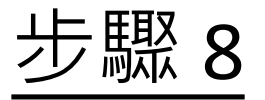

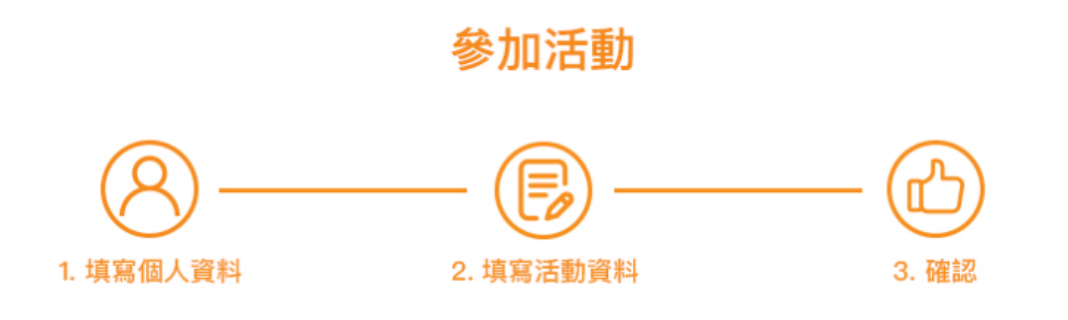

#### 確認團體資料

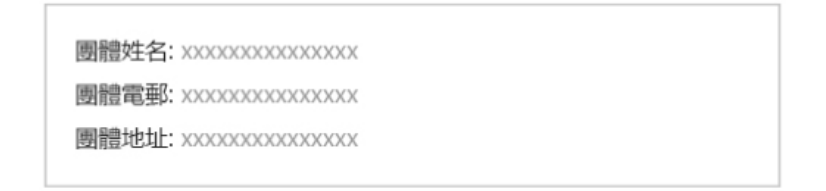

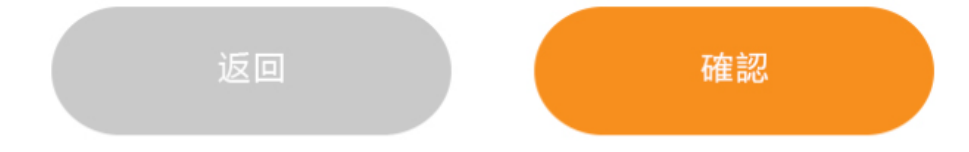

## 核對團體資料之後可以按確認

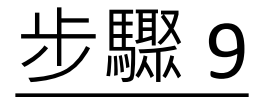

#### 恭喜您已成功為團體報名並成為團體聯絡人!

立即向團體內部成員分享以下網站連結成為義工!

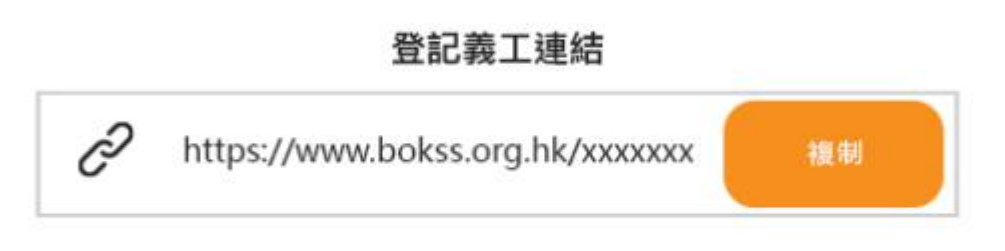

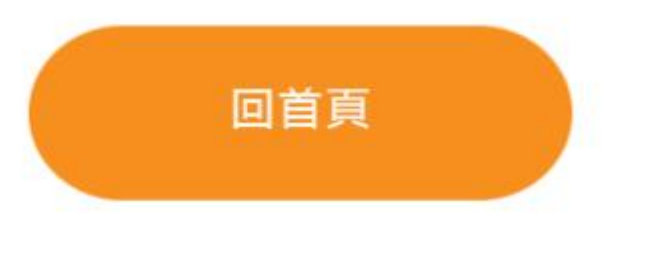

完成團體報名後可分享登記義 工連結給予團體內部成員,他 們可以透過此連結登記成為閣 下創立的團體義工,又或者可 透過EXCEL表格上載義工登記 資料,詳情請看下一頁。

私隱聲明 | 免責條款

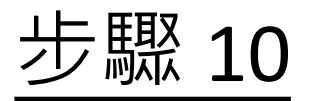

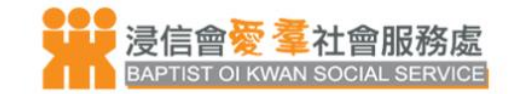

我的賬戶

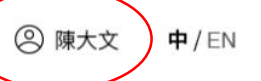

## 團體聯絡人可按右上方頭像上載團體義工登記資料 和查詢捐款記錄。

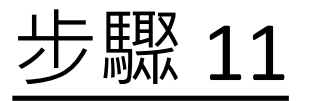

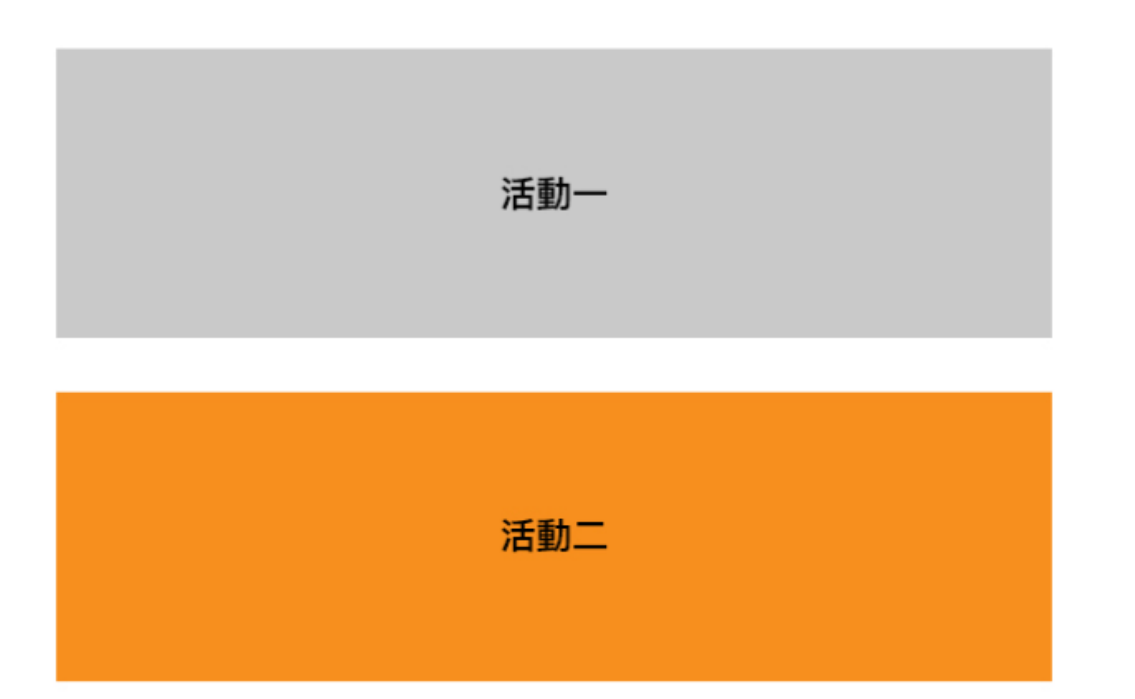

活動紀錄

# 活動三

## 只有團體聯絡人可上載團 體義工登記表格EXCEL和查 看團體內部成員籌款紀錄

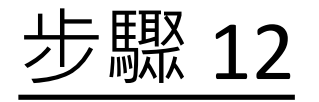

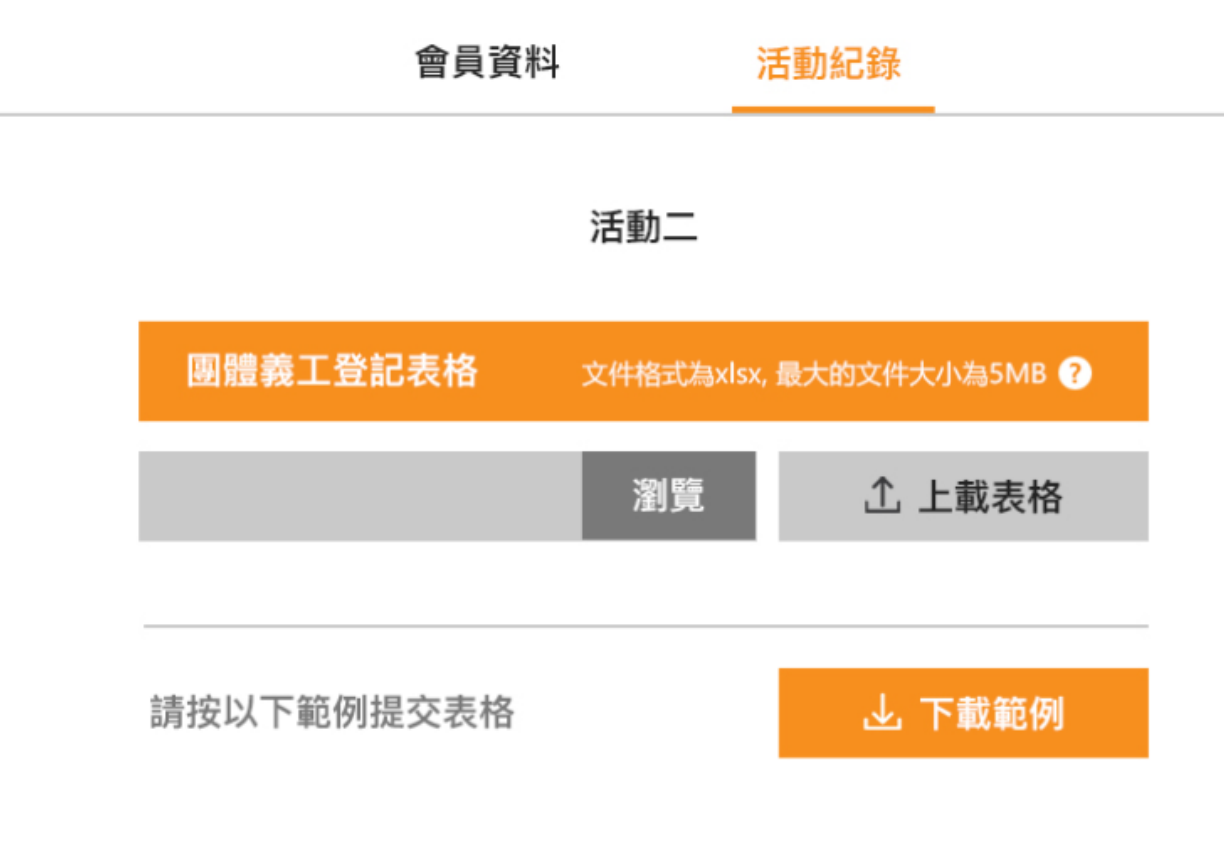

團體聯絡人可下載團體義 工登記表格EXCEL範例,並 供團體內部成員填寫,之 後上載表格至右方位置。

上載表格後,每一個團體 內部成員將會於電郵內收 到一條只屬於自己的捐款 連結,並可以直接發送給 親朋好友捐款。

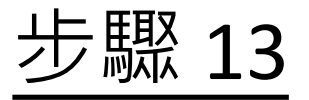

| XXXXXX團體捐款記錄     | 總數: HK\$1,800 |
|------------------|---------------|
| 義工A: HK\$450 ▼   |               |
| 陳小明: HK\$150     |               |
| 1. \$50 (5張旗紙)   |               |
| 2. \$100 (1張小全張) |               |
| 陳小明: HK\$150     |               |
| 1. \$50 (5張旗紙)   |               |
| 2. \$100 (1張小全張) |               |
| 陳小明: HK\$150     |               |
| 1. \$50 (5張旗紙)   |               |
| 2. \$100 (1張小全張) |               |

義工B: HK\$450 (

義工C: HK\$450 ◀

團體聯絡人可在此版面中 查看團體內部成員的籌款 紀錄。 五團體內如式号則不能本

#### 而團體內部成員則不能查 看,只會透過電郵通知。

義工D: HK\$450 (

# 用戶經團體聯絡人連結報名成為義工

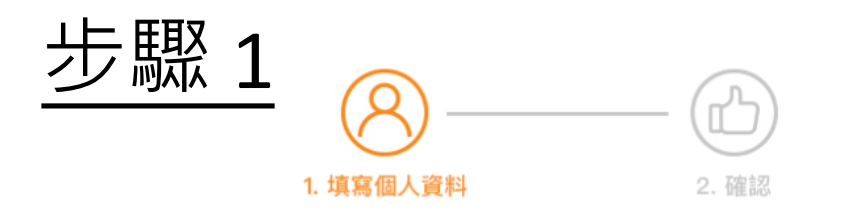

| 人 | 資料                                         | *必須填寫 |
|---|--------------------------------------------|-------|
|   | 團體名稱: xxxxxxxxxxxxxxxxxxxxxxxxxxxxxxxxxxxx |       |
|   | 稱謂*                                        | •     |
|   | 姓名*                                        |       |
|   | 電郵*                                        |       |
|   | 聯絡電話*                                      |       |
|   | 義工證書上顯示的姓名*                                |       |
|   | 我同意接收浸信會愛羣社會服務處的推廣資訊                       |       |

3 我不同意接收浸信會愛羣社會服務處的推廣資訊

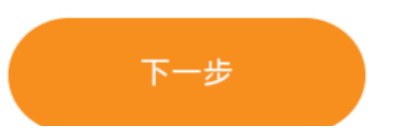

## 團體內部成員經團體聯絡人的連結 登記成為義工需要填寫以下資料。

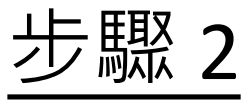

#### 義工報名表格

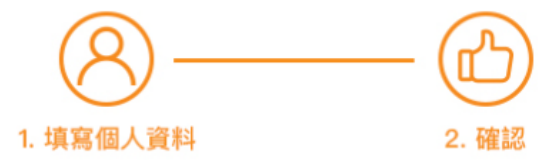

#### 確認個人資料

| 團體名稱: ) | XXXXXXX |
|---------|---------|
|---------|---------|

稱謂: xxxxxxxx

姓名: xxxxxxxx

電郵: xxxxxxxxx

聯絡電話: xxxxxxxx

義工證書上顯示的姓名: xxxxxxxx

## 填寫個人資料後需要確認內容是 否正確

確認

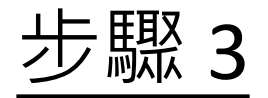

#### 恭喜您已成功報名成為義工!

#### 立即向朋友和家人分享以下網站連結,以獲得他們的支持!

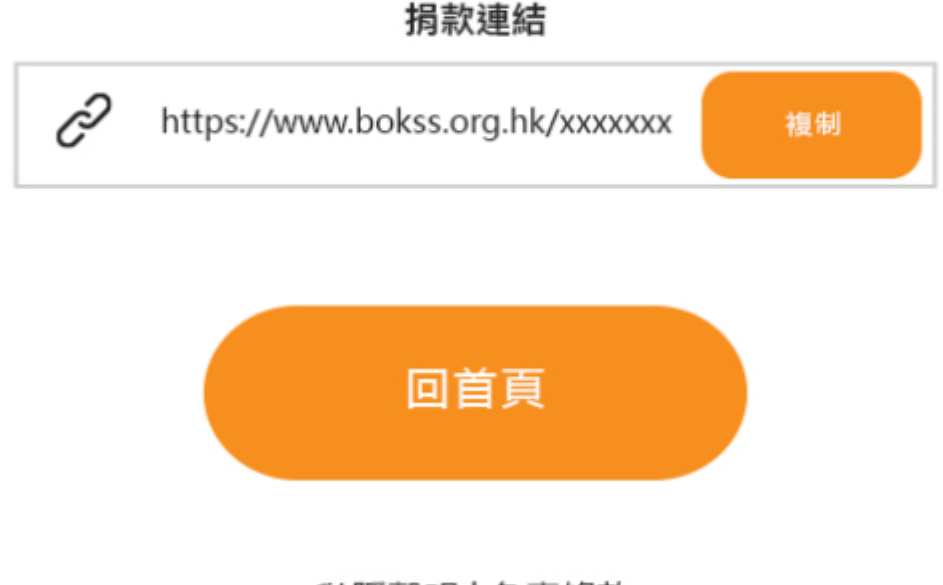

完成以上的步驟後會看到左邊 的畫面,之後可以發送捐款連 結給親朋好友,他們可以透過 此連結進行捐款。

當完成一個捐款,義工會收到 通知電郵,但不能查看籌款記 錄。

私隱聲明 | 免責條款

# 捐款者經義工捐款

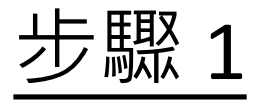

參加活動

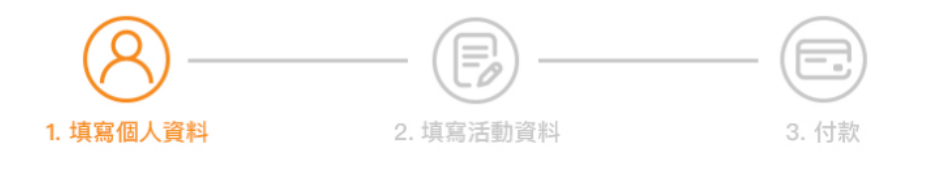

| 個人資料 | *必須填寫 |
|------|-------|
|      |       |
| 姓名*  |       |
| 電郵*  |       |
| 電話*  |       |
|      |       |

#### 捐款者需要填寫個人資料,包括姓名、 電郵及電話。完成後可按下一步。

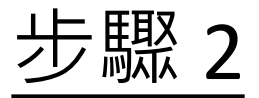

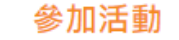

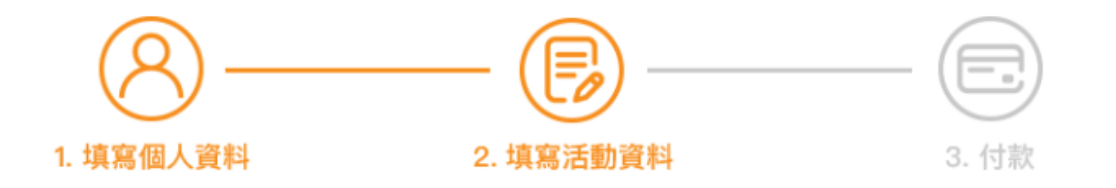

|                                         | *可選擇多於一個選項 |
|-----------------------------------------|------------|
| HK\$100 1張小金張                           | - 0 +      |
| HK\$400 1張小全張+1張娘旗+1畜金旗                 | - 0 +      |
| HK\$800 1張小全張+1張銀旗+1套金旗+5個精美文件夾         | - 0 +      |
| HK\$1000 1張小全張+1張螺旗+1套金旗+1套精美文件夾(12個) — |            |
| 額外揭款金額: 0                               |            |

\*凡額外揭款滿港幣\$200,即可獲贈速套乙個。

| 領取禮品選項 | *必須参加 |
|--------|-------|
|        |       |
|        |       |
| 揭款總數   | HK\$0 |
|        |       |

條款及細則

根據想捐款的金額去選擇捐款選項,請注意可選擇多於一個選項。 如有額外捐款金額,可於自由填 寫金額內輸入。

之後可選擇經義工領取禮品或不 用禮品,選擇後再按下一步。

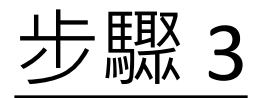

#### 請選擇付款方法

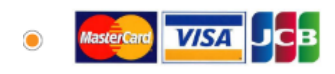

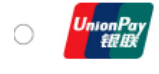

o 👂 PayMe

o 🛃 Alipay®

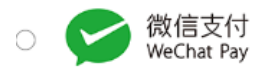

返回

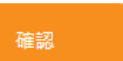

#### 請確認捐款內容是否正確,如正 確可繼續進行捐款程序。

之後可選擇付款方法,包括Visa, Mastercard及銀聯,Payme和轉數 快。選擇後請按確認。

以信用卡捐款,將會轉至信用卡 頁面進行付款。

PayMe 及轉數快則會出現QR Code, 用手機掃瞄並進行付款。

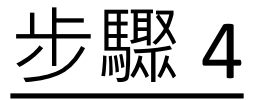

#### 恭喜您已成功捐款!

收據已發送到你的電郵,請聯絡相關義工領取旗紙,多謝支持!

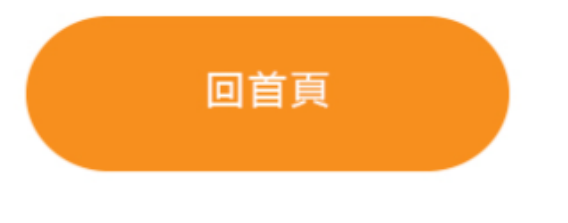

私隱聲明 | 免責條款

## 確認後會將收據發送到捐款 人的電郵,捐款人可聯絡相 關義工領取旗紙。